# Solucionar problemas do CVP 12.5 quando a configuração do NOAMP VVB relata um erro de servidor interno

## Contents

Introduction Prerequisites Requirements Componentes Utilizados Informações de Apoio Solução

### Introduction

Este documento descreve como solucionar problemas do Customer Voice Portal (CVP) (12.5) quando New OAMP (NOAMP) relata Internal server Error for Virtualized Voice Browser (VVB) 12.5 configuration.

### Prerequisites

### Requirements

A Cisco recomenda que você tenha conhecimento destes tópicos:

- CVP 12,5
- VVB 12,5
- Unified Contact Center Enterprise (UCCE) 12.5

### **Componentes Utilizados**

As informações neste documento são baseadas nestas versões de software e hardware:

- VVB 12,5
- CVP 12,5
- UCCE 12.5

The information in this document was created from the devices in a specific lab environment. All of the devices used in this document started with a cleared (default) configuration. If your network is live, make sure that you understand the potential impact of any command.

## Informações de Apoio

Ao configurar o Customer Virtual Assistant através da página de administração NOAMP no CVP

- 1. Clique em CVA e em Configuration.
- 2. Selecione a instância do VVB no menu suspenso Device e ela reporta;

Error occurred Internal Server Error. Failed to fetch config. Please complete steps mentioned in prerequisites from online help.

| cisco          | Cisco Unified Customer Voice Portal                                                                                                    |
|----------------|----------------------------------------------------------------------------------------------------|
|                | Customer Virtual Assistant                                                                                                    |
| Overview       | Device vvb12 ~                                                                                                    |
| CVA            | <ul> <li>Error occurred</li> <li>Internal Server Error. Failed to fetch config. Please complete steps mentioned in prerequisites from online help.</li> </ul> |
| Ø              |                                                                                                    |
| P              |                                                                                                    |
| Management     |                                                                                                    |
| Classic OAIVIP |                                                                                                    |

### Solução

Etapas para resolver isso:

1. Coletar registros do OAMP a partir da localização da pasta.

#### <Drive>:\Cisco\CVP\logs\OAMP

2. Verifique o erro no arquivo de registro.

][product\_name=CVP][subsystem\_exception\_info=][tid=httpprocessor55][version\_number=CVP\_12\_5\_1\_0\_0\_0\_325]: Information associated with the following logged exception [id:9007] 238: 10.201.248.252: Mar 28 2020 22:45:43.520 -0700: %CVP\_12\_5\_0AMP-3-EXCEPTION\_INFO: %[build\_date=Jan 07, 2020 1:20 AM][build\_type=rel][exception=java.net.UnknownHostException: vvb12 at java.net.AbstractPlainSocketImpl.connect(AbstractPlainSocketImpl.java:184) at java.net.PlainSocketImpl.connect(PlainSocketImpl.java:172)

3. Assegure-se de que o certificado de VVB é descarregado e, em seguida, adicionado ao

armazenamento de chaves do CVP; certifique-se de que esse nó CVP esteja executando a função OAMP.

4. Baixe o certificado VVB navegando até https://<VVB ip address>/appadmin/main, como mostrado na imagem.

| ← → @ https://1                                | appadmin/mai 🔎 – 😵 Certificate error 😋 🥔 Cisco Virtualized Voice Bro 🗙                                 |
|------------------------------------------------|----------------------------------------------------------------------------------------------------|
| CISCO For Cisco U                              | Certificate Invalid                                                                                    |
| System Applications S                          | The security certificate presented by this website has errors.                                         |
|                                                | This problem might indicate an attempt to<br>fool you or intercept any data you send to<br>the server. |
| Cisco Virtualize<br>System version: 12.5.1.100 | We recommend that you close this webpage.<br>About certificate errors                                  |
|                                                | View certificates                                                                                      |
|                                                |                                                                                                    |

5. Navegue até Certificados > Detalhes > Copiar para arquivo. Selecione X.509 codificado em Base 64.

6. Salve o arquivo localmente no nó CVP. Para referência a este artigo, o arquivo de certificado é salvo no local **c:**\ e esse arquivo de certificado é chamado de **vb12.cer**.

7. Execute o comando keytool para importar o certificado no keystore e marcá-lo como confiável:

a. Navegue até Command Prompt como administrador.

b. Digite cd C:\Cisco\CVP\jre\bin.

c. Em seguida, digite o comando para importar o certificado para o repositório de confiança do CVP.

keytool -import -trustcacerts -keystore c:\Cisco\CVP\conf\security\.keystore -storetype JCEKS - alias vb12.samaira.com -file C:\vvb12.cer

**Note**: "alias" é o mesmo que **Emitido Para** do certificado baixado e garante a execução do comando keytool durante a janela de manutenção.

8. Copiar a senha do armazenamento de chaves do local; C:\Cisco\CVP\conf e nome de arquivo "security.properties"

9. Em seguida, no clássico OAMP, selecione **Gerenciamento de dispositivos > Navegador de voz virtualizado**. Certifique-se de que o nome de host VVB seja o mesmo do certificado vvb "**Emitido para**" baixado. Clique em **Salvar** como mostrado na imagem.

| ertificate                                                                                                    | × |
|----------------------------------------------------------------------------------------------------|---|
| General Details Certification Path                                                                                                    |   |
| Certificate Information<br>This CA Root certificate is not trusted. To enable trust,<br>install this certificate in the Trusted Root Certification<br>Authorities store. |   |
| Issued to: vvb12.samaira.com                                                                                                    |   |
| Issued by: vvb12.samaira.com                                                                                                    |   |
| Valid from 4/24/2019 to 4/22/2024                                                                                                    |   |
|                                                                                                    |   |

#### **Cisco Unified Customer Voice Portal**

| System - Device Management - User Management      | <ul> <li>Bulk Administration -</li> </ul> | SNMP - Tools - Help - |
|---------------------------------------------------|-------------------------------------------|-----------------------|
| Edit Virtualized Voice Browser Configuration      | •                                         |                       |
| 🔚 Save 🧖 Help                                     |                                           |                       |
| General Device Pool                               |                                           |                       |
| General                                           |                                           |                       |
| IP Address: *                                     |                                           |                       |
| Hostname: *                                       | vvb12.samaira.com                         |                       |
| Description:                                      |                                           | -                     |
| Enable secure communication with the Ops console: |                                           |                       |

10. Navegue até NOAMP > CVA > Clique em Configuration > Select Device name of VVB e verifique se a tela é exibida conforme mostrado na imagem.

| altalta<br>cisco           | Cisco Unifie     | d Customer Voice Po | rtal             |             |  | ,                            | administrator<br>Administrator |  |  |
|----------------------------|------------------|---------------------|------------------|-------------|--|------------------------------|--------------------------------|--|--|
| Customer Virtual Assistant |                  |                     |                  |             |  |                              |                                |  |  |
| Overview                   | Device           | wb12.samaira.com    | ~                |             |  |                              | 0                              |  |  |
|                            | vvb12.somara.com |                     |                  |             |  | Automatic Speech Recognition | Natural Language Understanding |  |  |
| CVA                        |                  |                     |                  |             |  |                              | New                            |  |  |
| æ                          | Service Accou    | nt                  | Service Provider | Description |  |                              | Default                        |  |  |
|                            | No items foun    | No inems found      |                  |             |  |                              |                                |  |  |
| Integration                |                  |                     |                  |             |  |                              |                                |  |  |